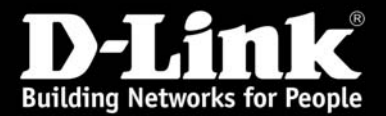

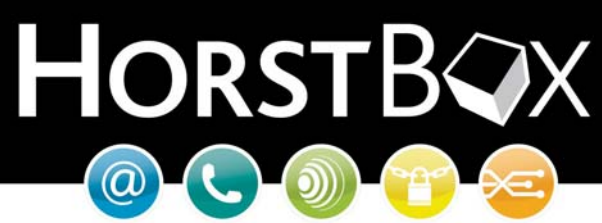

# HorstBox (DVA-G3342SD)

## Anleitung zur Einrichtung des USB Speichers an der HorstBox (DVA-G3342SD)

Vorausgesetzt, Sie sind mit der HorstBox verbunden (LAN oder WLAN) und die HorstBox ist mit dem mitgelieferten Netzteil verbunden.

Die aktuelle Firmware für die HorstBox finden Sie auf dem D-Link FTP Server:

ftp://ftp.dlink.de/dva/dva-g3342sd/driver\_software/

WICHTIG: Aktualisieren Sie die Firmware NUR über einen der LAN Ports!

• Öffnen Sie das Webmenü der HorstBox im Internet Explorer mit der Adresse:

# http://192.168.0.1

 Melden Sie sich mit dem Admin Login am Webmenü an. Sollten Sie das Passwort nicht verändert haben, dann lautet der Login:

| Benutzername: | admin |
|---------------|-------|
| Passwort:     | admin |

| <b>D-Link</b><br>Building Networks for People |                                                         |
|-----------------------------------------------|---------------------------------------------------------|
|                                               |                                                         |
|                                               | Anmeldung                                               |
|                                               | Geben Sie Ihren Benutzernamen und Ihr Passwort ein.     |
|                                               | Anmeldung       Benutzername       admin       Passwort |
|                                               | ✓ Anmelden                                              |
| © D-Link                                      |                                                         |

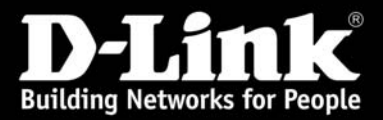

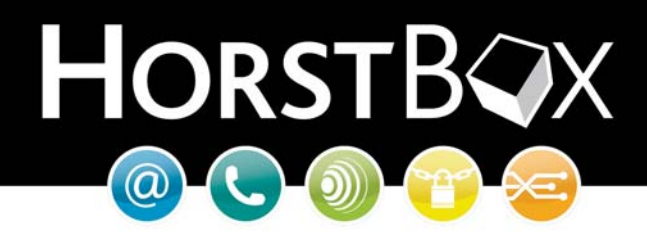

- Klicken Sie nun oben auf Netzwerk und dann links auf Benutzer f
  ür Netzwerkfreigabe.
- Nun können Sie mit einem Klick auf +*Hinzufügen* einen neuen Benutzer anlegen.

|    | D-Link<br>Building Networks for People                                                                                                    | HO                                                                                                    | RSTB           |
|----|----------------------------------------------------------------------------------------------------|----------------------------------------------------------------------------------------------------|----------------|
|    | Internet Telefonie                                                                                                    | 1. Netzwerk System Hilfe Assisten                                                                                                    | t              |
| -  | Netzwerk                                                                                                    | Benutzer für Netzwerkfreigabe                                                                                                    | Hilfe          |
|    | ▶ IP-Einstellungen                                                                                                    | Lagan Sie hier Konten für Benutzer der Netzwerkfreigeben                                                                                         | an Sie können  |
|    |                                                                                                    | Legen Sie nier Kuncennur behutzer der Netzwerkneigaben                                                                                           | an, sie kunnen |
|    | DHCP-Server                                                                                                    | die Freigabe durch Benutzernamen und Passwort schützen                                                                                           | oder für alle  |
|    | DHCP-Server     WLAN                                                                                                    | die Freigabe durch Benutzernamen und Passwort schützen<br>LAN-Teilnehmer freigeben.                                                              | oder für alle  |
|    | DHCP-Server      WLAN      WLAN-Performance                                                                                                    | die Freigabe durch Benutzernamen und Passwort schützen<br>LAN-Teilnehmer freigeben.                                                              | oder für alle  |
|    | DHCP-Server      WLAN      WLAN-Performance      Routing                                                                                                    | die Freigabe durch Benutzernamen und Passwort schützen<br>LAN-Teilnehmer freigeben.<br>3.Benutzer für Netzwerkfreigabe                           | oder für alle  |
|    | DHCP-Server     WLAN     WLAN-Performance     Routing     SNMP-Einstellungen                                                                                                    | die Freigabe durch Benutzernamen und Passwort schützen<br>LAN-Teilnehmer freigeben.<br>3.<br>Benutzer für Netzwerkfreigabe<br>3.<br>+ Hinzufügen | oder für alle  |
| 2. | <ul> <li>DHCP-Server</li> <li>WLAN</li> <li>WLAN-Performance</li> <li>Routing</li> <li>SNMP-Einstellungen</li> <li>Benutzer für Netzwerkfreigabe</li> </ul>                                                    | die Freigabe durch Benutzernamen und Passwort schützen<br>LAN-Teilnehmer freigeben.<br>3.<br>Benutzer für Netzwerkfreigabe<br>4.<br>Hinzufügen   | oder für alle  |
| 2. | <ul> <li>DHCP-Server</li> <li>WLAN</li> <li>WLAN-Performance</li> <li>Routing</li> <li>SNMP-Einstellungen</li> <li>Benutzer für Netzwerkfreigabe</li> <li>Netzwerkfreigabe</li> </ul>                          | die Freigabe durch Benutzernamen und Passwort schützen<br>LAN-Teilnehmer freigeben.<br>3. Benutzer für Netzwerkfreigabe<br>3. + Hinzufügen       | oder für alle  |
| 2. | <ul> <li>DHCP-Server</li> <li>WLAN</li> <li>WLAN-Performance</li> <li>Routing</li> <li>SNMP-Einstellungen</li> <li>Benutzer für Netzwerkfreigabe</li> <li>Netzwerkfreigabe</li> <li>USB-Datenträger</li> </ul> | die Freigabe durch Benutzernamen und Passwort schützen<br>LAN-Teilnehmer freigeben.<br>3.<br>Hinzufügen                                          | oder für alle  |

In dem sich nun öffnenden Dialog können Sie einen Benutzernamen mit einem eigenen Passwort festlegen.

| Benutzer für Net       | werkfreigabe: Ber                                            | utzer - Hinzufügen                                                                                    | <u>Hilfe</u>    |
|------------------------|--------------------------------------------------------------|----------------------------------------------------------------------------------------------------|-----------------|
| Tragen Sie hier de     | en Benutzernamen u                                           | ınd ggf. ein Passwort ein.                                                                            |                 |
| Benutzer für Net:      | werkfreigabe: Ber                                            | utzer                                                                                                 |                 |
| Benutzername           | horst                                                        |                                                                                                    |                 |
|                        | Der Benutzername<br>bestehen und darf<br>enthalten. Leerzeic | muss aus Buchstaben und Ziffer<br>keine Sonderzeichen (z.B. Umlau<br>hen und Unterstriche sind erlaub | n<br>ute)<br>t. |
| Passwort               | ****                                                         |                                                                                                    |                 |
| Passwort<br>bestätigen | ****                                                         |                                                                                                    |                 |
|                        |                                                              | 3.                                                                                                    |                 |
|                        |                                                              | v speicher                                                                                            |                 |

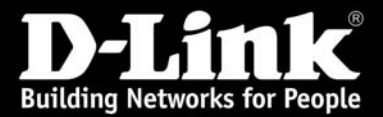

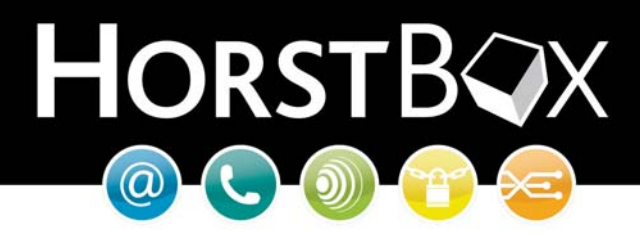

- Vergeben Sie einen *Benutzernamen* und ein *Passwort* (Passwort muss bestätigt werden).
- Klicken Sie anschließend auf **Speichern** um den Benutzer anzulegen.

Sie erhalten dann eine Bestätigung für den angeleten Benutzer.

| Benutzer für Netzwerkfreigabe                                                                                                    |                  | <u>Hilfe</u> |
|----------------------------------------------------------------------------------------------------|------------------|--------------|
| Speicherung erfolgreich                                                                                                    |                  | -            |
| Ihre Eingaben und Änderungen wurden                                                                                                    | erfolgreich gesp | eichert.     |
| Legen Sie hier Konten für Benutzer der Netzwerkfreigaben an. Sie können<br>die Freigabe durch Benutzernamen und Passwort schützen oder für alle<br>LAN-Teilnehmer freigeben. |                  |              |
| Benutzer für Netzwerkfreigabe                                                                                                    |                  |              |
| + Hinzufügen                                                                                                    |                  |              |
| Vorhandene Benutzer                                                                                                    |                  |              |
| Benutzername                                                                                                    | Löschen          | Bearbeiten   |
| horst                                                                                                    | 🖻 Löschen        | 🖉 Bearbeiten |
|                                                                                                    |                  |              |

Nun können Sie die Freigabe erstellen bei der Sie dann den gerade angelegten Benutzer auswählen können. Nur dieser Benutzer hat dann Zugriff auf die Freigabe.

• Klicken sie links auf *Netzwerkfreigabe* und dann auf +*Hinzufügen*.

| D-Link                         | HorstBQ                                                         |
|--------------------------------|-----------------------------------------------------------------|
| building receives for reopte   |                                                                 |
| Internet Telefonie             | 1 <u>. Netzwerk</u> System Hilfe Assistent                      |
| Netzwerk                       | Netzwerkfreigabe Hilf                                           |
| ▶ IP-Einstellungen             |                                                                 |
| DHCP-Server                    | innerhalb des Netzwerks genutzt werden. Aktivieren Sie hier die |
| ▶ WLAN                         | Netzwerkfreigaben und legen Sie eine Arbeitsgruppe fest.        |
| WLAN-Performance               | ✓ Netzwerkfreigabe aktiviert                                    |
| ▶ Routing                      | Arbeitsgruppe WORKGROUP                                         |
| SNMP-Einstellungen             |                                                                 |
| Benutzer f ür Netzwerkfreigabe |                                                                 |
| Netzwerkfreigabe               | v spechen                                                       |
| VSB-Datenträger                |                                                                 |
| ▶ USB-Drucker                  | Netzwerktreigabe                                                |
|                                | + Hinzubigon                                                    |

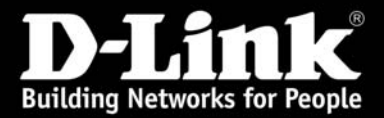

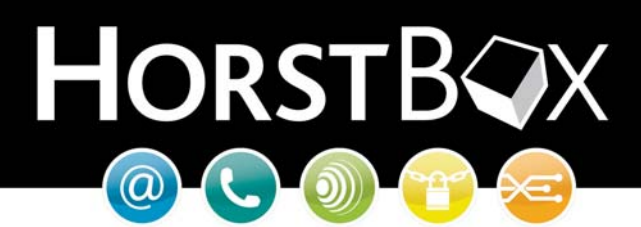

| Feldbeschreibung        | Funktionsbeschreibung                                                                                                    |
|-------------------------|----------------------------------------------------------------------------------------------------|
| Freigabename            | Diesen Namen sehen Sie dann im Netzwerk unter dem<br>Sie dann auf die Daten zugreifen können.                                                                                                    |
| Benutzer                | Aus dieser Liste können Sie entweder den <u>Gast</u> oder<br>einen angelegten Benutzer auswählen. Nur dieser<br>Benutzer hat dann Zugriff auf diese Netzwerkfreigabe.<br>Der Gast Benutzer erlaubt den Zugriff ohne<br>Passwortschutz für jeden im Netzwerk. |
| Partition               | Wählen Sie hier den freizugebenen USB Speichern aus.                                                                                                    |
| Schreibzugriff erlauben | Setzten Sie den Haken wenn Sie dem ausgewählten<br>Benutzer den Schreibzugriff erlauben möchten.                                                                                                    |
| Im Netzwerk freigeben   | Erst wenn Sie diesen Haken setzten wird der USB<br>Speicher im Netzwerk freigegeben.                                                                                                    |

| Netzwerkfreigab                                               | e: Eintrag - Hinzufügen                                                                                                    | <u>Hilfe</u>            |
|---------------------------------------------------------------|----------------------------------------------------------------------------------------------------|-------------------------|
| Tragen Sie hier de<br>auf die Freigabe z<br>bestimmen Sie, ol | en Namen der Netzwerkfreigabe ein. Wählen Sie<br>ugreifen darf (Gast = alle). Wählen Sie eine Par<br>o Sie den Schreibzugriff erlauben wollen.                    | aus, wer<br>tition, und |
| Netzwerkfreigab                                               | e: Eintrag                                                                                                    |                         |
| Freigabename                                                  | Daten                                                                                                    |                         |
| Benutzer                                                      | Der Freigabename muss aus Buchstaben und Ziffe<br>bestehen und darf keine Sonderzeichen (z.B. Umla<br>enthalten. Leerzeichen und Unterstriche sind erlau<br>horst | rn<br>aute)<br>bt.      |
| Partition                                                     | USB DISK 2_0-1 (FAT)                                                                                                    |                         |
| ☑ Schreibzugriff e<br>☑ Im Netzwerk fr                        | eigeben<br>X Abbrechen                                                                                                    | :m                      |

• Klicken Sie anschließend auf Speichern.

Sie erhalten dann eine Speicherungsbestätigung und unten sehen Sie dann die eben erstellte Freigabe.

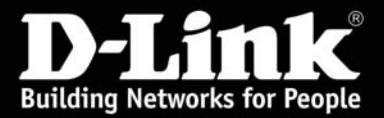

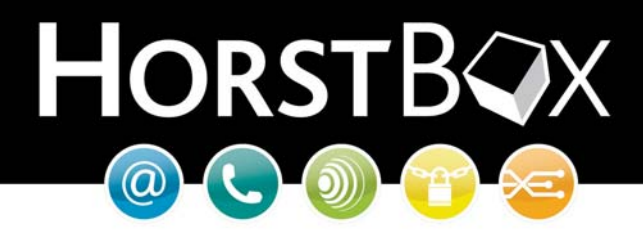

Nun können Sie noch die *Arbeitsgruppe* anpassen wenn Sie auf die Freigabe über die Netzwerkumgebung zugreifen wollen.

• Klicken Sie anschließend auf **Speichern** um die Änderungen zu übernehmen.

| Netzwerkfreig                                       | abe                                          |                                                        |                                                      | Hilfe                             |
|-----------------------------------------------------|----------------------------------------------|--------------------------------------------------------|------------------------------------------------------|-----------------------------------|
| Speicherung                                         | erfolgreich                                  |                                                        |                                                      |                                   |
| Ihre Eingaber                                       | n und Änderu                                 | ungen wurden e                                         | erfolgreich ges                                      | peichert.                         |
| Eine Netzwerkfi<br>nnerhalb des N<br>Netzwerkfreiga | reigabe kanr<br>Ietzwerks ge<br>ben und lege | n von allen oder<br>enutzt werden.<br>en Sie eine Arbe | r nur von besti<br>Aktivieren Sie<br>eitsgruppe fest | mmten Benutzern<br>hier die<br>t. |
| 🗸 Netzwerkfrei                                      | gabe aktivie                                 | rt                                                     |                                                      |                                   |
| Arbeitsgrupp                                        | be 1. WORK                                   | GROUP                                                  |                                                      |                                   |
|                                                     |                                              | 🕈 Eingab                                               | e verwerfen                                          | / Speichern                       |
| Netzwerkfreig<br>+ Hinzufügen<br>Eingerichtete H    | abe<br>Freigaben                             |                                                        |                                                      |                                   |
| Freigabename<br>Gerätename                          | Datei-<br>System                             | Status                                                 | Löschen                                              | Bearbeiten                        |
| Daten                                               | FAT                                          | freigegeben                                            | <b>扉</b> Löschen                                     | / Populaitan                      |

Die Konfiguration des USB Speichers ist nun abgeschlossen. Ab hier können Sie auf die Netzwerkfreigabe zugreifen.

**Hinweis:** Das Microsoft NTFS Format wird aus Sicherheitsgründen nicht unterstützt. Verwendet Sie daher USB Speicher in den Formaten Fat, Fat32, Ext2 und Ext3.

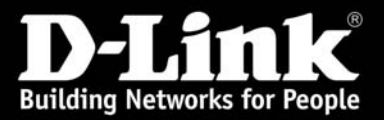

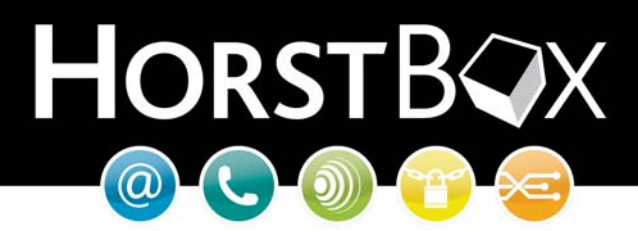

## Einbinden der Netzwerkfreigabe unter Windows XP

- Öffnen Sie zuerst den Arbeitsplatz von Windows XP.
- Klicken Sie dann oben im Menü unter *Extras* auf *Netzlaufwerk verbinden*.

| 💈 Arbeitspla                    | atz                                      |                                                |                            |             |
|---------------------------------|------------------------------------------|------------------------------------------------|----------------------------|-------------|
| <u>D</u> atei <u>B</u> earl     | beiten <u>A</u> nsicht <u>F</u> avoriten | Extras ?                                       |                            | 1           |
| C Zurück                        | + 🕥 + 🏂 🔎 Suche                          | Netzlaufwerk verbinden<br>Netzlaufwerk trennen | × 🍤 💷 -                    | »           |
| Adresse                         | Arbeitsplatz                             | Synchronisieren                                | 2                          | Wechseln zu |
| Name                            | Тур                                      | Ordneroptionen                                 | eier Speicher   Kommentare |             |
| Festplatte                      | n<br>C:) Lokaler Datenträger             | 70.2 GB                                        | 18.1 GB                    |             |
| SYSTEM (C:) Lokaler Datenträger |                                          | 70,2 GB                                        | 18,1 GB                    |             |
| OVD/CD-R <sup>2</sup>           | W-Lauf CD-Laufwerk                       |                                                |                            |             |
| Stellt eine Verb                | indung zu einem Netzlaufwerk h           | er.                                            |                            | 1.          |

In dem sich nun öffnenden Dialog füllen Sie die Felder wie folgt aus.

| Feldbeschreibung                             | Fnuktionsbeschreibung                                                                                                    |
|----------------------------------------------|----------------------------------------------------------------------------------------------------|
| Laufwerk                                     | Wählen Sie hier das gewünschte Laufwerk aus unter dem die Daten angezeigt werden sollen.                                                                                                    |
| Ordner                                       | Geführt von \\ tragen Sie die IP Adresse der HorstBox ein.<br>Anschließend direkt hinter die IP Adresse ein \ Zweichen<br>setzten und im Anschluß daran den Freigabenamen wie im<br>Beispiel eintragen. |
| Durchsuchen                                  | Mit der Durchsuchenfunktion können Sie die Freigabe auch<br>direkt auswählen. Ggf. müssen Sie in die entsprechende<br>Arbeitsgruppe klicken und dann auf HorstBox bzw. die PI<br>Adresse der HorstBox.  |
| Verbindung bei Anmeldung<br>wiederherstellen | Ist dieser Haken gesetzt, so wird das Laufwerk auch nach einem Neustart wieder im Arbeitsplatz zu sehen sein.                                                                                           |
| anderem Benutzer                             | Mit der Option können Sie den angelegten Benutzer eintragen der für die Netzwerkfreigabe berechtigt ist.                                                                                                |

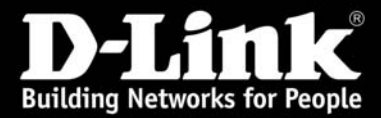

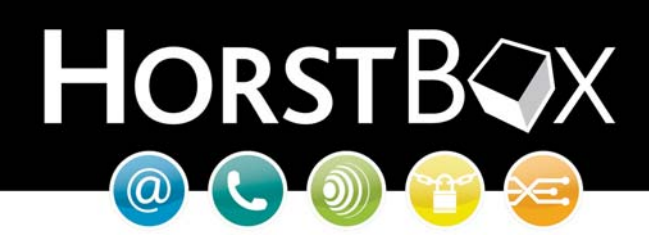

| Netzlaufwerk verbinden                                                                                                    | ×                                                                                                    |
|----------------------------------------------------------------------------------------------------|----------------------------------------------------------------------------------------------------|
|                                                                                                    | indows ermöglicht Ihnen, die Verbindung mit einem<br>eigegebenen Netzwerkordner herzustellen. Durch<br>uweisen eines Laufwerkbuchstabens an die Verbindung<br>innen Sie über "Arbeitsplatz" auf den Ordner zugreifen.<br>stimmen Sie den Laufwerkbuchstaben für die Verbindung<br>d den Ordner, mit dem die Verbindung hergestellt<br>erden soll: |
|                                                                                                    | ufwerk: Z:                                                                                                    |
|                                                                                                    | dner: \\192.168.0.1\Daten 💌 Durchsuchen                                                                                                    |
| and the second second se | Beispiel: \\Server\Freigabe                                                                                                    |
| V                                                                                                    | Verbindung bei <u>A</u> nmeldung wiederherstellen<br>rbindung unter <u>anderem Benutzernamen</u> herstellen                                                                                                    |
|                                                                                                    | linespeicherplatz anfordern oder mit einem<br>tzwerkserver verbinden                                                                                                    |
|                                                                                                    | < Zurück Fertig stellen Abbrechen                                                                                                    |

- Klicken Sie nun auf den Textabschnitt "anderem Benutzernamen" um den Benutzer einzutragen der für diese Freigabe berechtigt ist.
- Tragen Sie in das Feld *Benutzername* den gleichen Namen ein wie Sie ihn auch in der HorstBox konfiguriert haben und geben Sie im Feld *Kennwort* das dazugehörige Passwort ein.

| Verbinden als                                                     |                                                                                           |                                                             | ×                                  |
|-------------------------------------------------------------------|-------------------------------------------------------------------------------------------|-------------------------------------------------------------|------------------------------------|
| Standardmäßig wer<br>H<br>Kennwort unten eir<br>Benutzernamen her | den Sie Verbindunge<br>erstellen, Geben Sie<br>1, wenn Sie die Verbin<br>stellen möchten, | n zum Netzwerkoro<br>einen Benutzernar<br>ndung unter einem | dner als<br>nen und ein<br>anderen |
| Benutzername:                                                     | 🖸 horst                                                                                   | <b>•</b>                                                    | Durchsuchen                        |
| Kennwort:                                                         | ••••                                                                                      |                                                             |                                    |
|                                                                   |                                                                                           | OK                                                          | Abbrechen                          |

• Bestätigen Sie anschließend mit OK und dann auf Fertig stellen.

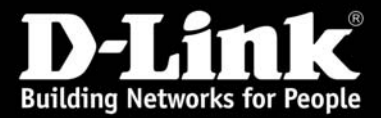

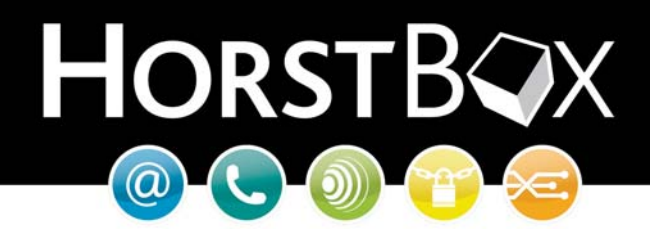

Sie bekommen dann das Laufwerk im Arbeitsplatz von Windows angezeigt und können nun den USB Speicher benutzen.

| 💈 Arbeitsplatz                                                 |                                                          |                |             |                 |             |
|----------------------------------------------------------------|----------------------------------------------------------|----------------|-------------|-----------------|-------------|
| <u>D</u> atei <u>B</u> earbeiten                               | <u>A</u> nsicht <u>F</u> avoriten E <u>x</u> tra         | ns <u>?</u>    |             |                 |             |
| 🕞 Zurück 👻 😔                                                   | ) + 🏂 🔎 Suchen 🥡                                         | 👌 Ordner 🛛 🔯 🎲 | ×9          | <b></b> •       | **          |
| Adresse 😼 Arbeits                                              | platz                                                    |                |             |                 | Wechseln zu |
| Name                                                           | Тур                                                      |                | Gesamtgröße | Freier Speicher | Kommentare  |
| Gemeinsame Dok<br>Festplatten<br>SYSTEM (C:)<br>Geräte mit Wec | Dateiordner<br>Lokaler Datenträger<br>h <b>selmedien</b> |                | 70,2 GB     | 18,1 GB         |             |
| DVD/CD-RW-Lau<br>Netzlaufwerke                                 | f CD-Laufwerk                                            | Netzlaufwerk   | 247 MB      | 247 MB          | 1           |
| a succession and more                                          |                                                          |                | 217 110     | 217.110         |             |
| ł Obiekt(e)                                                    |                                                          |                | 😡 Eiger     | ner Computer    |             |

Mit einem Doppelklick können Sie sich den Inhalt des Laufwerks anzeigen lassen.

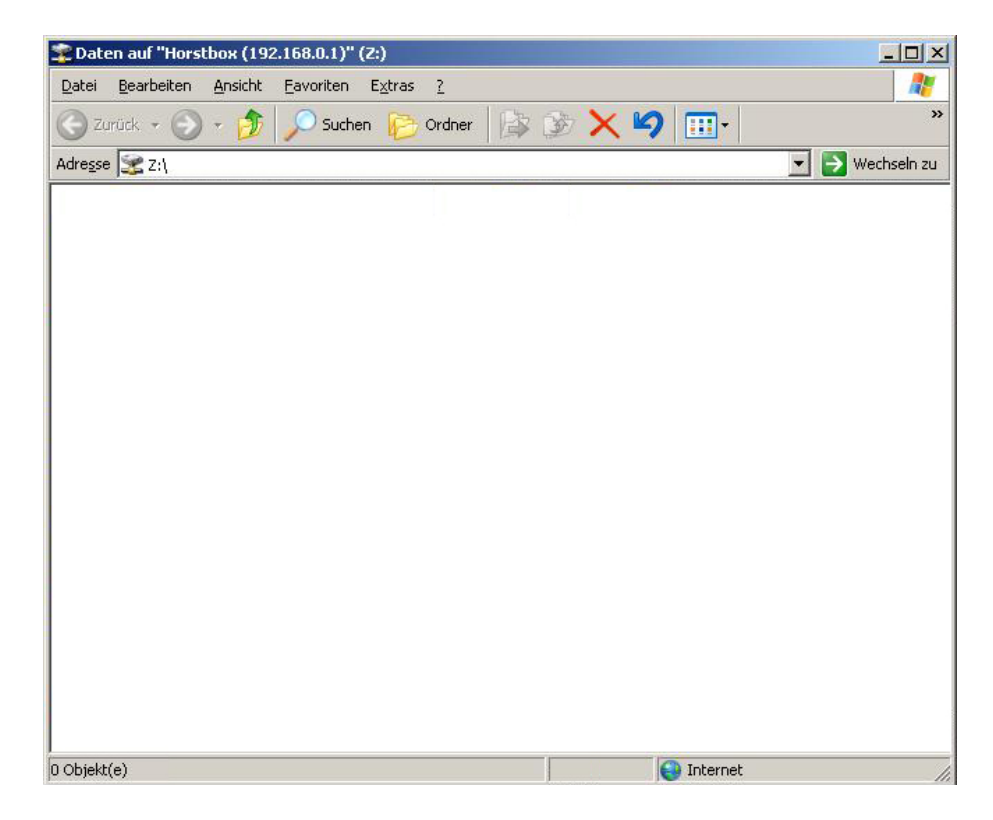

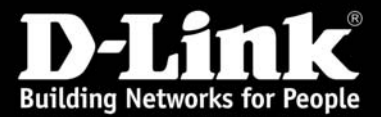

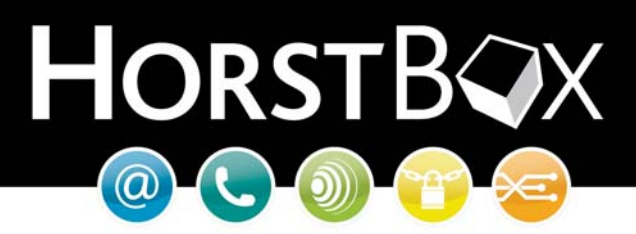

#### USB Datenträger sicher entfernen

Um den USB Datenträger von der HorstBox im laufenden Betrieb zu entfernen müssen Sie zuerst den Datenträger für das Webmenü der HorstBox freigeben um einen Datenverlußt zu vermeiden.

- Gehen Sie dazu in das Webmenü (Expertenansicht) oben auf Netzwerk und links auf Datenträger.
- Klicken Sie dann beim angezeigten USB Speicher auf Entfernen.

| D-Link                            |                                                                                                    |           |                                         |  |  |
|-----------------------------------|----------------------------------------------------------------------------------------------------|-----------|-----------------------------------------|--|--|
| Building Networks for People      |                                                                                                    |           |                                         |  |  |
| Internet Telefonie <mark>1</mark> | • Netzwerk System                                                                                                    | Hilfe     | Assistent                               |  |  |
| Netzwerk                          | USB-Datenträger                                                                                                    |           | Hilf                                    |  |  |
| ▶ IP-Einstellungen                |                                                                                                    |           | 5 1 1 1 1 1 1 1 1 1 1 1 1 1 1 1 1 1 1 1 |  |  |
| DHCP-Server                       | Hier konnen Sie angeschlossene und freigegebene Datentrager entfernen.<br>Sie sollten die Datenträger immer über diese Funktion entfernen, um |           |                                         |  |  |
| ▶ WLAN                            | Datenverluste zu vermeiden.                                                                                                    |           |                                         |  |  |
| ▶ WLAN-Performance                |                                                                                                    |           |                                         |  |  |
| ▶ Routing                         | Verbundene USB-Daten                                                                                                    | träger    |                                         |  |  |
| ▶ SNMP-Einstellungen              | Name                                                                                                    | Größe     | Entfernen                               |  |  |
| • Benutzer für Netzwerkfreigabe   | USB DISK 2_0                                                                                                    | 248.00 MB | 3. 🗊 Entfernen                          |  |  |
| ▶ Netzwerkfreigabe                | 2                                                                                                    |           |                                         |  |  |
| ▶ USB-Datenträger                 |                                                                                                    |           |                                         |  |  |
|                                   |                                                                                                    |           |                                         |  |  |

- In der anschließenden Sicherheitsabfrage werden Sie aufgefordert Ihre Aktion zu bestätigen um ein versehentliches Entfernen zu verhintern.
- Klicken Sie hier erneut auf Entfernen um zu bestätigen.

| USB-Datenträger: Entfernen                                         | <u>Hilfe</u> |
|--------------------------------------------------------------------|--------------|
| Entfernen                                                          |              |
| Bestätigen Sie, daß der ausgewählte USB-Datenträger entfe<br>soll. | ernt werden  |
| Name USE                                                           | 0 DISK 2_0   |
|                                                                    |              |
| X Abbrechen V Entfe                                                | men          |

Danach erhalten Sie die Meldung, dass die Einstellung gespeichert und kein USB Gerät erkannt wurde. Danach können Sie den USB Speichern abziehen.

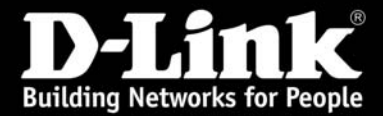

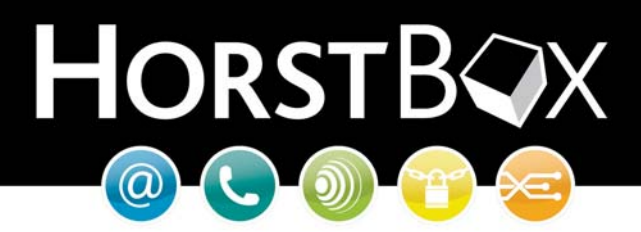

Sie haben Fragen zum Betrieb der HorstBox? Gerne helfen wir Ihnen weiter!

D-Link Serviceportal http://support.dlink.de/solution/sslogin.asp

Email: <a href="mailto:support@dlink.de">support@dlink.de</a>

Informationen zu unserer Hotline erfahren Sie auf unserer Homepage:

http://www.dlink.de

oder

http://www.horstbox.biz

Viel Spaß mit Ihrer HorstBox wünscht Ihnen

Ihr D-Link Support-Team